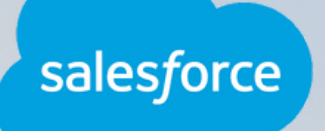

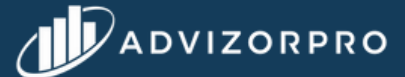

### **INTEGRATION INSTRUCTIONS**

A comprehensive guide to integrating Salesforce with AdvizorPro

#### Prerequisites

Before starting the Salesforce integration:

- Ensure your Salesforce version is Enterprise, Unlimited, Developer, Performance or Professional with the API module.
- Verify you have administrator access / permissions

### What to Expect

The Salesforce + AdvizorPro integration lets you sync and update data based on your saved searches, ensuring seamless data flow between systems and alignment between marketing and sales teams.

- Our integration team is here to guide you through each step, regardless of your Salesforce experience, to ensure a smooth connection.
- Expect an initial 30-minute setup call, followed by ongoing communication to finalize the integration.
- The integration, including custom field mapping from Salesforce to AdvizorPro, takes approximately 1-2 weeks.

## Integration Preview & Timeline

- Step 1, Connecting your Salesforce to AdvizorPro
- Step 2, Identifying & creating your custom fields in Salesforce
- Step 3, Mapping Salesforce to AdvizorPro
- Step 4, Create saved searches
- Step 5, Setting preferences for your integration

### Step 1: Connecting your Salesforce to AdvizorPro

In order for fields you want used (i.e. CRD, Email, Phone, Assets, ect.), to populate in AdvizorPro UI, we first need to add AdvizorPro as an app in your Salesforce.

- Log in to Salesforce using your adminprovided credentials.
- Click the Settings icon (compass) in the top right corner.
- Select "Setup."
- In the Setup page, search for "App Manager" and select it.

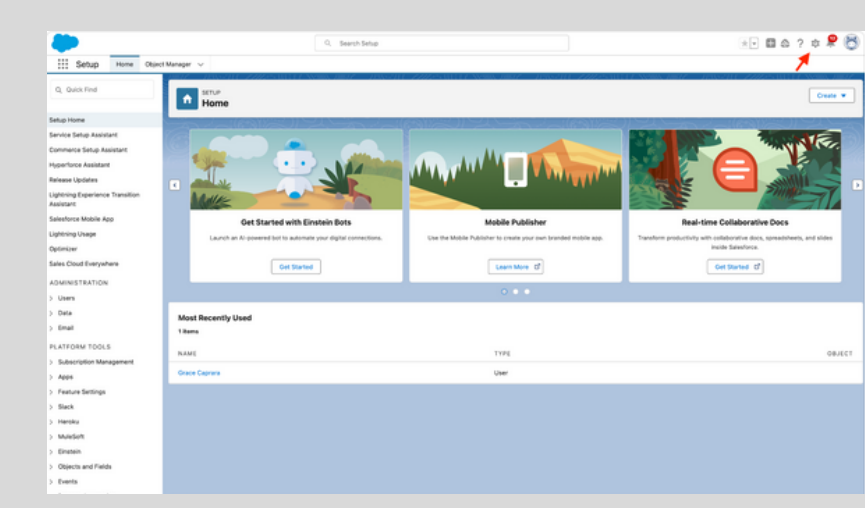

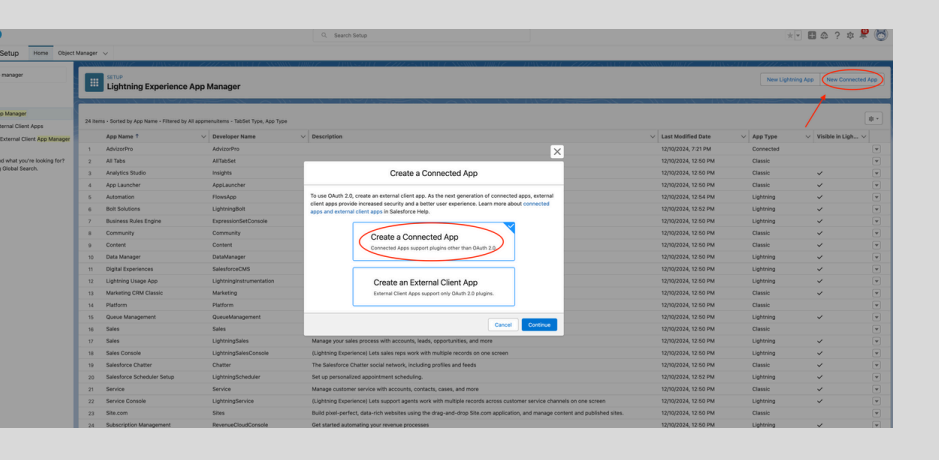

- Click "New Connected App" in the top right corner
- Select "Create a Connected App"
- In the New Connected App tab, under "Basic Information" enter,
  - Connected App Name : AdvizorPro
  - API Name: AdvizorPro
  - Contact Email: Your email address
- Under "API (Enable OAuth Settings)" ✓ the "Enable OAuth Settings" box.
- In the "Callback URL" field, paste:
- https://app.advizorpro.com/crm/integrations

|                                              |                                                                                           | Q. Search Setup                                                                                                    |                                         | 😥 🖬 🗠 ? 🌣 🖡 🐯                              |
|----------------------------------------------|-------------------------------------------------------------------------------------------|----------------------------------------------------------------------------------------------------|-----------------------------------------|--------------------------------------------|
| Setup Home Object                            | Manager 🗸                                                                                 |                                                                                                    |                                         |                                            |
| Q. Quick Find                                | NIN DUNC DUNCTUR ZALASA                                                                   | CTANSING MUTCH DISSAULT ZHEASUCT                                                                                            | 7 NAMES JUST - JUST-JUL ZZZZ-AUTO NAMES | . JUNIT - TRASSILL ZHESSAULT ANNAL JUNIT - |
| Setup Home                                   | App Manager                                                                               |                                                                                                    |                                         |                                            |
| Service Setup Assistant                      | the it sits and the                                                                       |                                                                                                    |                                         |                                            |
| Commerce Setup Assistant                     | New Connected App                                                                         |                                                                                                    |                                         | Help for this Page 😣                       |
| Hyperforce Assistant                         |                                                                                           | Serve Cancel                                                                                                    |                                         |                                            |
| Release Updates                              | Basic Information                                                                         |                                                                                                    |                                         |                                            |
| Lightning Experience Transition<br>Assistant | Connected App Name                                                                        | AdvizorPro                                                                                                    |                                         | - Required Information                     |
| Salesforce Mobile App                        | AD1 Name                                                                                  | AdvizorPro                                                                                                    |                                         |                                            |
| Lightning Usage                              | Contact Email                                                                             | grace@advizopro.com                                                                                                    |                                         |                                            |
| Optimizer                                    | Loop Sector 1971                                                                          |                                                                                                    |                                         |                                            |
| Sales Cloud Everywhere                       |                                                                                           | United loss image or Choose one of our sample losse                                                                         |                                         |                                            |
| ADMINISTRATION                               | Ioan LBL.o                                                                                | Choose one of our sample loops                                                                                              |                                         |                                            |
| > Users                                      | Into LBL                                                                                  |                                                                                                    |                                         |                                            |
| > Data                                       | Description o                                                                             |                                                                                                    |                                         |                                            |
| > Email                                      | ▼ API (Enable CAuth Settings)                                                             |                                                                                                    |                                         |                                            |
| PLATFORM TOOLS                               | Enable OAuth Settings                                                                     | 8                                                                                                    |                                         |                                            |
| > Subscription Management                    | Exable for Device Flow                                                                    | D                                                                                                    |                                         |                                            |
| v Apps                                       | Canada UNC.                                                                               | https://app.adv/corpro.com/orm/integrations                                                                                 |                                         |                                            |
| App Manager                                  |                                                                                           |                                                                                                    |                                         |                                            |
| AppExchange Marketplace                      | Use digital signatures                                                                    |                                                                                                    |                                         |                                            |
| <ul> <li>Connected Apps</li> </ul>           | and the second second                                                                     | Available OAuth Scopes                                                                                                    | Selected CAuth Scopes                   |                                            |
| Connected Apps OAuth                         |                                                                                           | Access visualforce applications (visualforce)<br>Access all Data Cloud API resources (cdp_api)                              | Access unique user identifiers (openid) |                                            |
| Usage                                        |                                                                                           | Access cnatoct services (chatoc_ap)<br>Access content resources (content)                                                   | Manage user data via Web browsers (web) |                                            |
| Manage Connected Apps                        |                                                                                           | Access custom permissions (custom_permissions)<br>Access the Salesforce API Platform (sflap_spi)                            | Remove                                  |                                            |
| <ul> <li>External Client Apps</li> </ul>     |                                                                                           | Full access (full)<br>Manage Data Cloud Calculated Insight data (odp_calculated_insight_ap                                  | 4                                       |                                            |
| External Client App Manager                  |                                                                                           | Manage Data Cloud Identity Resolution (cdp_identityresolution_api)<br>Manage Data Cloud Ingestion API data (cdp_ingest_api) |                                         |                                            |
| ONUT Usage                                   | Require Proof Key for Code Exchange (PKCE) Extension for<br>Excessible Authorization Free |                                                                                                    |                                         |                                            |
| 2472025                                      | anyyou and Petrole Earlier Lines                                                          |                                                                                                    |                                         |                                            |

- In the "Selected OAuth Scopes" tab, add these five "Available OAuth Scopes" to "Selected OAuth Scopes"
  - Access the identity URL service (id, profile, email, address, phone)
  - Access unique user identifiers (openid)
  - Manage user data via APIs (api)
  - Manage user data via Web browsers (web)
  - Perform requests at any time (refresh\_token, offline\_access)
- Make sure to <u>UNCHECK</u> the "Require Proof Key for Code Exchange (PKCE) Extension"
- Click save & continue when prompted

|                                            |                                                                                           | 0.000                                                                                                   |
|--------------------------------------------|-------------------------------------------------------------------------------------------|----------------------------------------------------------------------------------------------------|
|                                            |                                                                                           | Search Setup                                                                                            |
| Setup Home Obje                            | ct Manager 🗸                                                                              |                                                                                                    |
| Q Quick Find                               | NAME IMPLY INVESTIC LIPPEN                                                                | TELEVANNUL JURICE SPANSFILL CHILFS ITELE ANNUL                                                          |
| etup Home                                  | Manage Connected Apps                                                                     |                                                                                                    |
| ervice Setup Assistant                     | VIII IN ALL ALL ALL ALL ALL ALL ALL ALL ALL AL                                            |                                                                                                    |
| ommerce Setup Assistant                    | Connected App Name                                                                        |                                                                                                    |
| yperforce Assistant                        | Back to List: Custom Apps                                                                 |                                                                                                    |
| elease Updates                             |                                                                                           | Edit Delete Manage Migrate to External Client App                                                       |
| ightning Experience Transition<br>ssistant | Changes can take up to 10 minutes to take effect. Deleting a pa                           | arent org also deletes all connected apps with OAuth settings enabled.                                  |
|                                            |                                                                                           | Version 1.0<br>API Name ActiverStre                                                                     |
| ilestorce Mobile App                       |                                                                                           | Created Date 12/12/2024 2:26 PM                                                                         |
| ghtning Usage                              |                                                                                           | By: Grace Knight                                                                                        |
| ptimizer                                   |                                                                                           | Contact Email grace@advizorpro.com                                                                      |
| les Cloud Evenwhere                        |                                                                                           | Contact Phone                                                                                           |
| ,                                          |                                                                                           | By: Grace Knicht                                                                                        |
| DMINISTRATION                              |                                                                                           | Description                                                                                             |
| Users                                      |                                                                                           | Info URL                                                                                                |
| Data                                       | ▼ API (Enable OAuth Settings)                                                             |                                                                                                    |
| Email                                      | Consumer Key and Secret                                                                   | Manage Consumer Details                                                                                 |
|                                            | Selected OAuth Scopes                                                                     | Access the identity onc. service (id, profile, email, address, phone)                                   |
| LATFORM TOOLS                              | 1                                                                                         | Manage user data via APIs (api)<br>Manage user data via Web browsers (web)                              |
| Subscription Management                    | 1                                                                                         | Perform requests at any time (refresh_token, offline_access)<br>Access unique user identifiers (openid) |
| Apps                                       | Callback URL                                                                              | https://app.advizorpro.com/crm/integrations                                                             |
|                                            | Enable for Device Flow                                                                    |                                                                                                    |
| wpp manager                                | Require Proof Key for Code Exchange (PKCE) Extension for<br>Supported Authorization Flows |                                                                                                    |
| AppExchange Marketplace                    | Require Secret for Web Server Flow                                                        |                                                                                                    |
| Connected Apps                             | Require Secret for Refresh Token Flows                                                    | 8                                                                                                    |
| Connected Appen OA-sh                      | Enable Client Credentials Flow@                                                           |                                                                                                    |

There is typically a 5-10 minute wait before the next step, but when ready:

Code Exchange (PKCE) Extension

 Under the "API (Enable Oauth Settings)" section, click "Manage Consumer Details"

Salesforce will have you verify your identity

at this point

| Connected App Name<br>AdvizorPro<br>« Back to Manage Connected Apps                                                                   |                                                                                               |  |  |  |  |  |  |
|----------------------------------------------------------------------------------------------------|-----------------------------------------------------------------------------------------------|--|--|--|--|--|--|
| Consumer Details                                                                                                    |                                                                                               |  |  |  |  |  |  |
| Consumer Key                                                                                                    | 3MVG91oqviqJKoEH.DIZJ6Wqcxk2JxqdzV8MGfazgWNF1ucotr0lyIVuUYWpC6nsIY_a5EHOKAhDc6zGPc4mW<br>Copy |  |  |  |  |  |  |
| Consumer Secret                                                                                                    | 81DB51B414F629F3D627BA30CD98002F768DF782FD3B36AA1B90E7BE8197C7E8<br>Copy                      |  |  |  |  |  |  |
| Staged Consumer Details                                                                                                    |                                                                                               |  |  |  |  |  |  |
| Generate staged values for the consumer key and secret. When you apply the staged values, they replace the original consumer details. |                                                                                               |  |  |  |  |  |  |
| Staged Consumer Key                                                                                                    | Not generated                                                                                 |  |  |  |  |  |  |
| Staged Consumer Secret                                                                                                    | Cenerated Generate Apply Cancel                                                               |  |  |  |  |  |  |

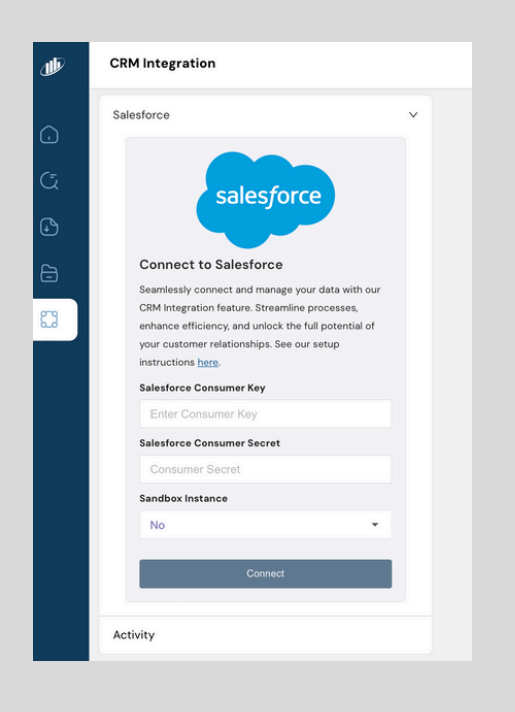

• When you've navigated to the next page, you'll see the "Consumer Details"

• At this point, open a new tab and go to: <u>https://app.advizorpro.com/crm/integrations</u>

- Go back to your Salesforce tab and copy and paste the Key and Secret and click "Connect"
- This will initiate a new browser window from Salesforce, asking you to give permission to connect. Click "Allow."

| 亅 | CRM Integration                                     | Q Search people, advisors, and firms                                                         | φ                            | ~    |
|---|-----------------------------------------------------|----------------------------------------------------------------------------------------------|------------------------------|------|
| ÷ | Salesforce                                          | Integration Preferences                                                                      | Salesforce account connected | 1. × |
| ā | Connected Edit<br>12/11/2024 11:46 AM<br>Disconnect | Select Import Option Import frequency                                                        |                              | •    |
| Ð | Test Run Now                                        | Select Import Frequency                                                                      |                              | •    |
| 3 | Activity                                            | Save Preferences                                                                             |                              |      |
|   |                                                     | You must save your "Integration Preferences" before configuring "Field Mapping Preferences." |                              |      |
|   |                                                     |                                                                                              |                              |      |

# Step 2: Identifying & creating your custom fields in Salesforce

Our integrations team has sent you a copy of our mapping template via email.

The next step is to schedule a call with an AdvizorPro integrations specialist to discuss your current CRM and workflows in place to ensure a smooth transition. Please email: grace@advizorpro.com if you do not have a scheduled meeting.

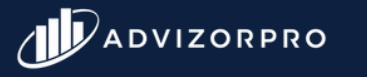

integrations@advizorpro.com